# **Modul Datatrans**

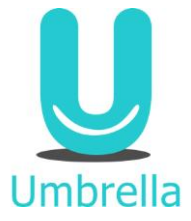

Umbrella.net Einstellungen werden vom Umbrella Supportteam vorgenommen

#### Aktivierung auf Filiale:

#### Verwaltung -> Filiale -> Drittanbieter -> Datatrans Merchant-ID eintragen

#### Datatrans Einstellungen

| Marchant ID             |  |
|-------------------------|--|
| Merchant ID             |  |
| PCI Proxy Merchant ID   |  |
| PCI Proxy security sign |  |
| Merchant ID (PayByMail) |  |

| Merchant ID:             | Merchant-ID für MailPhoneOrder                          |
|--------------------------|---------------------------------------------------------|
| PCI Proxy Merchant ID:   | Merchant-ID PCI Proxy für Verbindung mit Umbrella Faces |
| PCI Proxy security sign: | PCI Proxy security sign ebenfalls für Umbrella Faces    |
| Merchant-ID (PaybyMail): | Merchant-ID für E-Commerce                              |

#### Datatrans Einstellung:

https://payment.datatrans.biz-> Login mit Merchant-ID und Passwort -> UPP Verwaltung

| Merchant-ID:<br>Händler-Land:<br>Email:<br>Sprache: | SWITZERLAND<br>support@umbrella.ch<br>Deutsch                                                                 |             |
|-----------------------------------------------------|----------------------------------------------------------------------------------------------------|-------------|
| Sandbox/Test Service URLs<br>Payment pages          | https://pay.sandbox.datatrans.com<br>For example: https://pay.sandbox.datatrans.com/upp/jsp/upStart.jsp       |             |
| Server to server APIs                               | https://api.sandbox.datatrans.com<br>For example: https://api.sandbox.datatrans.com/upp/jsp/XML_authorize.jsp |             |
| Production/Live Service URLs<br>Payment pages       | h <b>ttps://pay.datatrans.com</b><br>For example: https://pay.datatrans.com/upp/jsp/upStart.jsp               |             |
| Server to server APIs                               | https://api.datatrans.com<br>For example: https://api.datatrans.com/upp/jsp/XML_authorize.jsp                 |             |
| Production backup:                                  | https://payment.datatrans2.biz<br>For example: https://payment.datatrans2.biz/upp/jsp/upStart.jsp             |             |
| URL Erfolgreich:                                    | none                                                                                                    | Pflichtfeld |
| URL Fehler:                                         | none                                                                                                    | Pflichtfeld |
| URL Abbruch:                                        | none                                                                                                    | Pflichtfeld |
|                                                     |                                                                                                    |             |

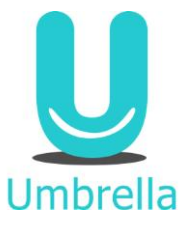

| Email           | Empfänger der Zahlungsbestätigung                                     |
|-----------------|-----------------------------------------------------------------------|
| URL Erfolgreich | Page auf welcher der Kunde bei erfolgreicher Zahlung landet           |
| URL Fehler      | Page auf welcher der Kunde bei fehlerhafter Zahlung landet            |
| URL Abbruch     | Page auf welcher der Kunde bei Abbruch des Zahlungsvorgangs<br>landet |
| URL Post        | Gibt an wo die Zahlung (wenn erfolgreich) angefügt werden muss        |

## Zahlung aus Umbrella.net (MailPhoneOrder):

1. Zahlung anfügen unter Zahlungseingänge

| Ihre Reise nach Ha                                                                                                    | mburg (167)                                                                                                    |                                                                                                    |                                                                                          |                                                 |                         |                                                 |
|----------------------------------------------------------------------------------------------------|----------------------------------------------------------------------------------------------------|----------------------------------------------------------------------------------------------------|------------------------------------------------------------------------------------------|-------------------------------------------------|-------------------------|-------------------------------------------------|
| ▼ Allgemeines                                                                                                    | eseprogrammi cinkadi mirtendingen (3) mistory                                                                                                    | ▼ Rechnungen (1)                                                                                                    | ▼ Finanzen                                                                               |                                                 |                         |                                                 |
| Dossiernummer<br>Abreise<br>Rückreise<br>Titel *<br>Land<br>Destination<br>Geschäftsbereich<br>Kategorie<br>Saleschannel<br>Verantwortliche(r)<br>Inhaber * | 167<br>30.03.2018<br>02.04.2018<br>Thre Reise nach Hamburg<br>DE - Deutschland<br>HAM - Hamburg<br>-<br>-<br>-<br>-<br>-<br>-<br>-<br>-<br>-<br>-<br>-<br>-                                                                                                    | <ul> <li>167-001 ( 19.02.2018 ) Alex Fuchs CHF 438.00 X</li> <li>Neue Rechnung</li> <li>Zahlungseingänge (0)</li> <li>Zahlung anfügen</li> <li>Tallandruger (1)</li> </ul> | Verkaufswährung<br>Umsatz<br>Zahlungen<br>Einkaufswert<br>Nettogewinn<br>Nettogewinn (%) | CHF<br>CHF<br>CHF<br>CHF<br>CHF<br>CHF<br>%     | CHF                     | ✓<br>438.00<br>0.00<br>388.00<br>50.00<br>11.42 |
| Erőfnet<br>Zuletzt bearbeitet                                                                                                    | E-Mail         alex@fuchs.ch           Telefon privat         +41 44 933 45 11           Mobile         +41 77 789 98 87           Dokumente an         Wasserwerkstrasse 120, 8037 20rich           Image: E-Mail         Image: SMS           Dossierprint         JONA           19.02.2018 11:12:22         Jacobile 11:15:22 Jaamin Supervisor | Herr Alex Fuchs 02.03.1986  Merge Löschen      Weitere Dokumente (0)                                                                                                    | Offener Zahlungsbetra<br>Offener Rechnungsbet<br>Fallig<br>Der Status aller Reisel       | ig<br>irag<br>eistungen ist in Ordnu<br>Tîtel I | CHF<br>CHF<br>CHF<br>mg | 0.00 438.00 100.00                              |
| Speichern Abbreche                                                                                                    | n Dossier löschen                                                                                                    | Neues Reiseprogramm                                                                                                    | Agendaeintrag hinzufügen                                                                 |                                                 |                         |                                                 |

2. Zahlungsfenster öffnet sich. Gewünschtes Zahlungsmittel wählen -> Zahlungsweg Datatrans

| Zahlung                        |                                                                |          |
|--------------------------------|----------------------------------------------------------------|----------|
|                                |                                                                |          |
| Kunde *                        | Herr Alex Fuchs, Wasserwerkstrasse 120, Zürich, 01.01.1990 🔎 🚦 |          |
| Zahlungsmittel                 | Bar                                                            | ~        |
| Zahlungsweg                    | Karten                                                         |          |
| Lodge                          | EC Direct                                                      |          |
| Manuelle Zahlung               | PostFinance                                                    |          |
|                                | AirPlus                                                        |          |
|                                | American Express                                               |          |
|                                | Diners Club                                                    |          |
|                                | Mastercard / Eurocard                                          | ion i    |
|                                | VISA                                                           | ien      |
|                                | Geschenkkarte Einkaufszentrum                                  |          |
| Zürich, 01.01 🔎 🔂 🗌 🔻 Teilnehm | Gutscheine (Nummer in Umbrella erfasst)                        | rrechne  |
|                                | Geschenkgutschein                                              | Zahlung  |
| Herr                           | Andere                                                         | kechnur  |
|                                | Bank Valiant Debitoren                                         | us aller |
| 120, 8037 Zürich               | Bank ZKB                                                       |          |
| Merge Los                      | Bar                                                            |          |
| ▼ Weitere                      | Bar Euro                                                       |          |
|                                | ESR                                                            |          |

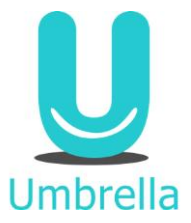

Hinweis manuelle Zahlung:

Dieses Häkchen dient der manuellen Korrektur oder der Nacherfassung von Zahlungen. Hiermit wird eine automatische Zahlungsverarbeitung durch Datatrans unterbunden, die Zahlung aber dennoch mit dem gewählten Zahlungsweg registriert.

| Kunda                               | Harr Alay Fusha Wassamuerkatrassa 120 Zürish  |
|-------------------------------------|-----------------------------------------------|
| Runde                               | Herr Alex Fuchs, Wasserwerksulasse 120, Zunch |
| Rechnung                            | Fuchs Alex, 167-001 (19.02.2018) CHF 438.00   |
| Betrag *                            | CHF ¥ 10.00                                   |
| Datum *                             | 08.03.2018                                    |
| Kundenkreditkarte                   | Andere Kreditkarte 🗸                          |
|                                     | Kreditkartentyp Mastercard / Eurocard         |
|                                     | Kreditkarte speichern                         |
| Bemerkung                           |                                               |
| Bemerkung auf Rechnung<br>verwenden |                                               |
| Quittung anschliessend öffnen       |                                               |

### 3. Betrag und Rechnung wählen

Hinweis Kreditkarte speichern:

Das Häkchen hier muss gesetzt werden, wenn die soeben erfasste Kreditkarte auf dem Kunden abgespeichert werden soll.

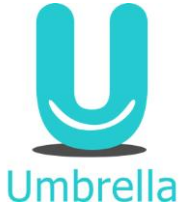

# 4. Zahlungsfenster öffnet sich -> Daten eingeben und Zahlung tätigen

| Zahlung        |           |
|----------------|-----------|
| Name auf Karte |           |
| Karten Nr.     |           |
| Monat 🗸        |           |
| Jahr           |           |
| CVV Code       |           |
| Zahlen         |           |
|                |           |
|                |           |
|                |           |
|                |           |
|                |           |
|                |           |
|                | Abbrechen |
|                |           |

## 5. Zahlung ist bestätigt im Dossier

| <ul> <li>Recl</li> </ul> | nunge | en (1)                        |     |        |   |
|--------------------------|-------|-------------------------------|-----|--------|---|
| 8                        | Þ     | 167-001(19.02.2018)Alex Fuchs | CHF | 438.00 | × |

#### Neue Rechnung

| ▼ Zahlungseingänge (1)                                                  |     |       |   |
|-------------------------------------------------------------------------|-----|-------|---|
| 08.03.18 - Alex Fuchs<br>411, Mastercard Datatrans, XXXX XXXX XXXX 0001 | CHF | 10.00 | × |

### Zahlung anfügen

| ▼ Teilr | nehmer (1)                 |
|---------|----------------------------|
|         | Herr Alex Fuchs 02.03.1986 |

Merge Löschen

Umbrella

Hinweis:

Mit Klick auf Zahlungsicon öffnen sich die Zahlungsdetails welche die Referenznummer von Datatrans enthalten

| Dossiers > Zahlungen > 411           |                                                                                            |
|--------------------------------------|--------------------------------------------------------------------------------------------|
| Ouittung                             | 411                                                                                        |
| Betrag:                              | CHF 10.00                                                                                  |
| Betrag in Dossierwährung:            | CHF 10.00                                                                                  |
| Betrag in Landeswährung:             | CHF 10.00                                                                                  |
| Zahlungsdatum                        | 08.03.2018                                                                                 |
|                                      |                                                                                            |
| Zahlung von:                         | Herr                                                                                       |
|                                      | Alex Fuchs                                                                                 |
|                                      | Wasserwerkstrasse 120                                                                      |
|                                      | 8037 Zurich                                                                                |
| Dossier-Nummer:                      | 167 / Ihre Reise nach Hamburg                                                              |
| Zahlungsform:                        | Mastercard                                                                                 |
| Zahlungsweg                          | Datatrans                                                                                  |
| Lodge                                | -                                                                                          |
| Name auf Karte                       | Alex Fuchs                                                                                 |
| Kreditkartennummer                   | XXXX XXXX XXXX 0001                                                                        |
| Ablaufdatum                          | 01.12.2018                                                                                 |
| Rechnungsposition                    |                                                                                            |
| E-Zahlung                            | 738056387                                                                                  |
| Business-Kreditkarten-Export         | -                                                                                          |
| Business-Kreditkarten-Export, storno | -                                                                                          |
| Filiale                              | Jasmin's verrückte Reisekiste / Wetzikon, Musterstrasse 50 (Jasmin's verrückte Reisekiste) |
| Referenznummer                       |                                                                                            |
| Bemerkung                            | Diese Zahlung wurde über Datatrans ausgeführt: 738056387                                   |
| Dückorstattung                       |                                                                                            |
|                                      |                                                                                            |

## Zahlung direkt von Kunde (Pay-by-Mail / E-Commerce):

1. Rechnung fertigstellen und vor Nummerierung Pay-By-Mail auf der rechten Seite anhaken

| Zahlungskonditionen     |
|-------------------------|
| Abreise: 30.03.2018     |
| AZ10%-10T/RZ10T-vA      |
| Anzahlung               |
| 10.00                   |
| Pay-by-mail             |
|                         |
| Mahnstufe Vorauszahlung |
| 0                       |
| Mahndatum Vorauszahlung |
|                         |
| Mahnstufe Restzahlung   |
| 0                       |
| Mahndatum Restzahlung   |
|                         |
|                         |

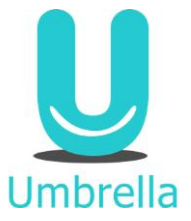

2. Rechnung nummerieren -> Zahlungskonditionen erscheinen blau auf der

Rechnung und generieren Zahlungslink im PDF

| Total                                                                                                    |                       |        | CHF | 428.00 |
|----------------------------------------------------------------------------------------------------|-----------------------|--------|-----|--------|
| Anzahlung bis 18.03.2018                                                                                        |                       |        | CHF | 10.00  |
| Restzahlung bis 20.03.2018                                                                                      |                       |        | CHF | 418.00 |
| ьлод А                                                                                                    | 0.00/                 | 400.00 |     | 0.00   |
| Anzahlung bis 18.03.2018                                                                                        |                       |        | CHF | 10.00  |
| Restzal<br>https://pay.sandbox.datatrans.com/upp/jsp<br>/upStartFromTemplate?paymentTemplateld=0280954d-9004-92 | 578-0000-016205e4afc0 |        | CHF | 418.00 |
|                                                                                                    |                       |        |     |        |

 Das Reisebüro kann wahlweise die Rechnung per E-Mail senden mit einem Textbaustein oder zur Vereinfachung für den Kunden den Zahlungslink nochmals im E-Mail aufführen mit dem Platzhalter [paybymail].

| Neues E-Mail (Betre     | ff & Text)                                                                                                    |
|-------------------------|----------------------------------------------------------------------------------------------------|
| Betreff                 |                                                                                                    |
| Betreff                 | Ihre Reise nach Hamburg (ref. 167)                                                                                                    |
| E-Mail Anhänge          |                                                                                                    |
| Einleitungstext<br>Text | Briefanrede des ausgewählten Empfängers (falls vorhanden)          Pay-by-Mail <ul> <li>Vielen Dank für Ihre Buchung.</li> <li>Im Anhang finden Sie die Rechnung / Buchungsbestätigung Ihrer Reise.</li> <li>Um die Zahlung per Kreditkarte abzuwickeln, klicken Sie bitte hier: [paybymail]</li> <li>Es öffnet sich ein Link unseres Kreditkartenpartners "Datatrans", wo Sie die Zahlung per Kreditkarte abwickeln können.</li> <li>Wir wünschen Ihnen eine schöne Reise.</li> </ul> |
| Schlusstext             | Grusszeile (Dokumenteneinstellungen : E-Mail)                                                                                                    |
|                         | Z <u>u</u> rück <u>W</u> eiter <u>E</u> -Mail Schliessen                                                                                                    |

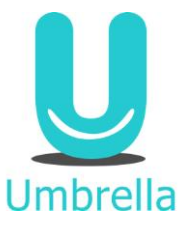

4. Der Kunde kann für die Bezahlung wahlweise den Link im E-Mail oder den in der Rechnung auswählen um die Zahlung zu tätigen. Es öffnet sich im Browser eine gesicherte Website von Datatrans.

| € Un       | nbrella PayByMail UPPAPI    | Ì |
|------------|-----------------------------|---|
| Zahlung    | sart auswählen              |   |
| VISA       | Visa                        |   |
| markercont | Mastercard                  |   |
| AMEX       | American Express            |   |
|            | PostFinance Card            |   |
| 0          | Diners Club                 |   |
|            | Lastschrift                 |   |
|            | Secure payment by Datatrans |   |

5. Sobald die Zahlung erfolgreich ausgeführt wurde, erscheint diese automatisch im Dossier und das Reisebüro erhält ein Bestätigungsmail

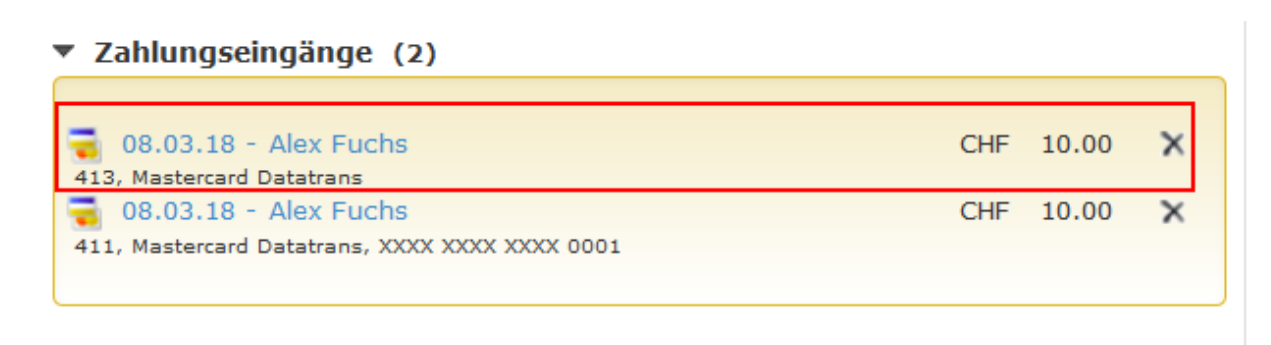

Zahlung anfügen

Rückerstattung (Nur für Reisebüros möglich):

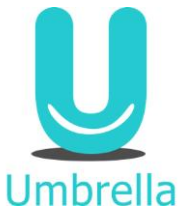

1. Auf "X" hinter der Zahlung klicken

| <ul> <li>Zahlungseingänge (2)</li> </ul>                                                          |     |       |   |
|---------------------------------------------------------------------------------------------------|-----|-------|---|
| 08.03.18 - Alex Fuchs                                                                             | CHF | 10.00 | × |
| <ul> <li>08.03.18 - Alex Fuchs</li> <li>411, Mastercard Datatrans, XXXX XXXX XXXX 0001</li> </ul> | CHF | 10.00 | × |
|                                                                                                   |     |       |   |

2. Rückerstattungsbetrag wählen -> Es kann auch eine Teilrückerstattung gemacht werden

| Kunde                               | Herr Alex Fuchs , Wasserwerkstrasse 120 , Zürich |
|-------------------------------------|--------------------------------------------------|
| Zahlung                             | 08.03.18 - Alex Fuchs ()                         |
| Rechnung                            | Fuchs Alex, 167-004 (08.03.2018) CHF 418.00      |
| Rückerstattungsbetrag               | 5.00                                             |
| Datum *                             | 08.03.2018                                       |
|                                     | Kreditkartentyp Mastercard / Eurocard            |
|                                     | Name auf Karte                                   |
|                                     | Kreditkartennummer                               |
|                                     | Ablaufdatum                                      |
| Bemerkung                           |                                                  |
| Bemerkung auf Rechnung<br>verwenden |                                                  |
| Quittung anschliessend öffnen       |                                                  |

3. Rückerstattung erscheint grau und kursiv auf dem Dossier. In der Klammer wird der aktuell bezahlte Betrag angezeigt.

## Zahlungseingänge (2)

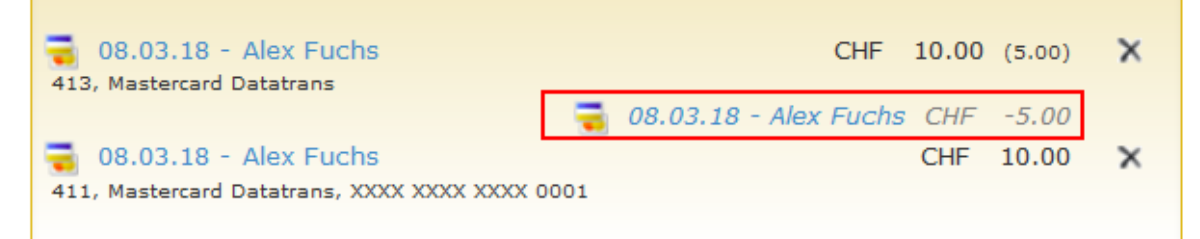

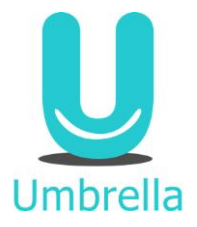

#### Was passiert, wenn ein Französisch sprechender Kunde die Zahlung abwickelt – in welcher Sprache werden die Dialogfenster und die URL-Endpages von Datatrans angezeigt?

Die Sprache wird von dem Kundenprofil in Umbrella.net übernommen.

### Warum ist der Zahlungslink im PDF nicht ebenfalls blau markiert?

Falls die Rechnung ausgedruckt werden muss, soll Anzahlung und Restzahlung nicht als Hyperlink blau und unterstrichen angezeigt werden.

### Was passiert bei einem Modify mit Pay-by-Mail?

Bei einem Modify wird die ursprüngliche Rechnung denummeriert oder als veraltet markiert. Dementsprechend muss diese neu nummeriert werden, dadurch wird für payby-mail automatisch ein oder mehrere neue Links generiert. Falls der Kunde noch einen offenen Rechnungsbetrag hat, ist es am besten, ihm eine neue Rechnung zu zusenden.

#### Was passiert, wenn der Kunde das E-Mail mit den Links löscht und neue benötigt – wie lange sind die Links gültig und falls diese abgelaufen sind, wie können neue generiert werden?

Dieselben Links sind so lange gültig, wie die Zahlungskondition dies verlangt. Neue Links werden jeweils durch das Nummerieren der Rechnung generiert.

### Wie verhält es sich, wenn ein Kunde eine Anzahlung mit Pay-by-mail und die Restzahlung per Einzahlungsschein tätigen möchte?

Der Kunde kann einfach die Anzahlung per Pay-by-Mail tätigen und für die Restzahlung den Einzahlungsschein verwenden